| Recipe                                                                                                    | Window Produced                                                                                                    |
|----------------------------------------------------------------------------------------------------|----------------------------------------------------------------------------------------------------|
| Result as List                                                                                                    |                                                                                                    |
| <pre>import PySimpleGUI as sg # Very basic window. Return values as a list layout = [         [sg.Text('Please enter your Name, Address, Phone')],         [sg.Text('Name', size=(15, 1)), sg.InputText()],         [sg.Text('Address', size=(15, 1)), sg.InputText()],         [sg.Text('Phone', size=(15, 1)), sg.InputText()],         [sg.Submit(), sg.Cancel()] ] window = sg.Window('Simple data entry window').Layout(layout) button, values = window.Read()</pre>                                                                                                    | Simple data entry window — IX   Please enter your Name, Address, Phone   Name   Address   Phone     Submit   Cancel |
| Result as Dictionary                                                                                                    |                                                                                                    |
| <pre>import PySimpleGUI as sg # Very basic window. Return values as a dictionary layout = [         [sg.Text('Please enter your Name, Address, Phone')],         [sg.Text('Name', size=(15, 1)), sg.InputText('name',         key='name')],         [sg.Text('Address', size=(15, 1)), sg.InputText('address',         key='address')],         [sg.Text('Phone', size=(15, 1)), sg.InputText('phone',         key='phone')],         [sg.Submit(), sg.Cancel()]         [sg.Window('Simple data entry GUI').Layout(layout)         button, values = window.Read()     print(button, values['name'], values['address'], values['phone']) </pre> | Simple data entry GUI —                                                                                             |
| Single-Line Front-End Get Filename                                                                                                    |                                                                                                    |

| import PySimpleGUI as sg                                                                                                    | Get filename example —                |        |
|----------------------------------------------------------------------------------------------------|---------------------------------------|--------|
| <pre>button, (filename,) = sg.Window('Get filename example').Layout(     [[sg.Text('Filename')], [sg.Input(), sg.FileBrowse()], [sg.OK(),     sg.Cancel()]]).Read()</pre> | Filename<br>OK Cancel                 | Browse |
| Front-End Get Filename                                                                                                    |                                       |        |
| <pre>import PySimpleGUI as sg</pre>                                                                                                    | 🗞 SHA-1 & 256 Hash -                  |        |
| <pre>layout = [     [sg.Text('SHA-1 and SHA-256 Hashes for the file')],     [sg.InputText(), sg.FileBrowse()],     [sg.Submit(), sg.Cancel()]</pre>                       | SHA-1 and SHA-256 Hashes for the file | Browse |
| <pre></pre>                                                                                                    | Submit Cancel                         |        |
| <pre>print(button, source_filename)</pre>                                                                                                    |                                       |        |
| Browse for Filename                                                                                                    |                                       |        |
| <pre>import PySimpleGUI as sg</pre>                                                                                                    | File Compare                          | - 0    |
| <pre>gui_rows = [     [sg.Text('Enter 2 files to comare')],</pre>                                                                                                    | Enter 2 files to comare               |        |
| [sg. <b>Text</b> ('File 1', size=(8, 1)), sg.InputText(),<br>sg.FileBrowse()],                                                                                            | File 1                                | Brow   |
| <pre>[sg.Text('File 2', size=(8, 1)), sg.InputText(),<br/>sg.FileBrowse()].</pre>                                                                                         | File 2                                | Brow   |
| [sg.Submit(), sg.Cancel()]<br>]                                                                                                    | Submit Cancel                         |        |
| window = sg.Window('File Compare').Layout(gui_rows)                                                                                                    |                                       |        |
| <pre>button, values = window.Read()</pre>                                                                                                    |                                       |        |
| <pre>print(button, values)</pre>                                                                                                    |                                       |        |
| Many Elements on One Window                                                                                                    |                                       |        |

```
import PySimpleGUI as sq
sg.ChangeLookAndFeel('GreenTan')
# ----- Menu Definition ----- #
menu def = [
                ['File', ['Open', 'Save', 'Exit', 'Properties']],
                ['Edit', ['Paste', ['Special', 'Normal', ], 'Undo'], ],
                ['Help', 'About...']
           1
# ----- Column Definition ----- #
column1 = [
            [sq.Text('Column 1', background color='#F7F3EC',
justification='center', size=(10, 1))],
            [sq.Spin (values=('Spin Box 1', '2', '3'), initial value='Spin Box
1')],
            [sq.Spin (values=('Spin Box 1', '2', '3'), initial value='Spin Box
2')],
            [sq.Spin(values=('Spin Box 1', '2', '3'), initial value='Spin Box
3')]
         1
lavout = [
    [sq.Menu (menu def, tearoff=True)],
    [sg.Text('All graphic widgets in one window!', size=(30, 1),
justification='center', font=("Helvetica", 25), relief=sg.RELIEF RIDGE)],
    [sq.Text('Here is some text.... and a place to enter text')],
    [sq.InputText('This is my text')],
    [sg.Frame(lavout=[
        [sq.Checkbox('Checkbox', size=(10,1)), sq.Checkbox('My second
checkbox!', default=True)],
        [sg.Radio('My first Radio!', "RADIO1", default=True, size=(10
,1)), sg.Radio('My second Radio!', "RADIO1")]], title='Options'
,title color='red', relief=sq.RELIEF SUNKEN, tooltip='Use these to set
flags')],
    [sq.Multiline(default text='This is the default Text should you decide
not to type anything', size=(35, 3)),
    sq.Multiline(default text='A second multi-line', size=(35, 3))],
    [sq.InputCombo(('Combobox 1', 'Combobox 2'), size=(20, 1)),
    sq.Slider(range=(1, 100), orientation='h', size=(34, 20),
default value=85)].
    [sq.InputOptionMenu(('Menu Option 1', 'Menu Option 2', 'Menu Option
3'))],
   [sq.Listbox(values=('Listbox 1', 'Listbox 2', 'Listbox 3'), size=(30,
3)),
     sq.Frame('Labelled Group' , [[
         sg.Slider(range=(1, 100), orientation='v', size=(5, 20),
default value=25),
         sg.Slider(range=(1, 100), orientation='v', size=(5, 20),
default value=75),
```

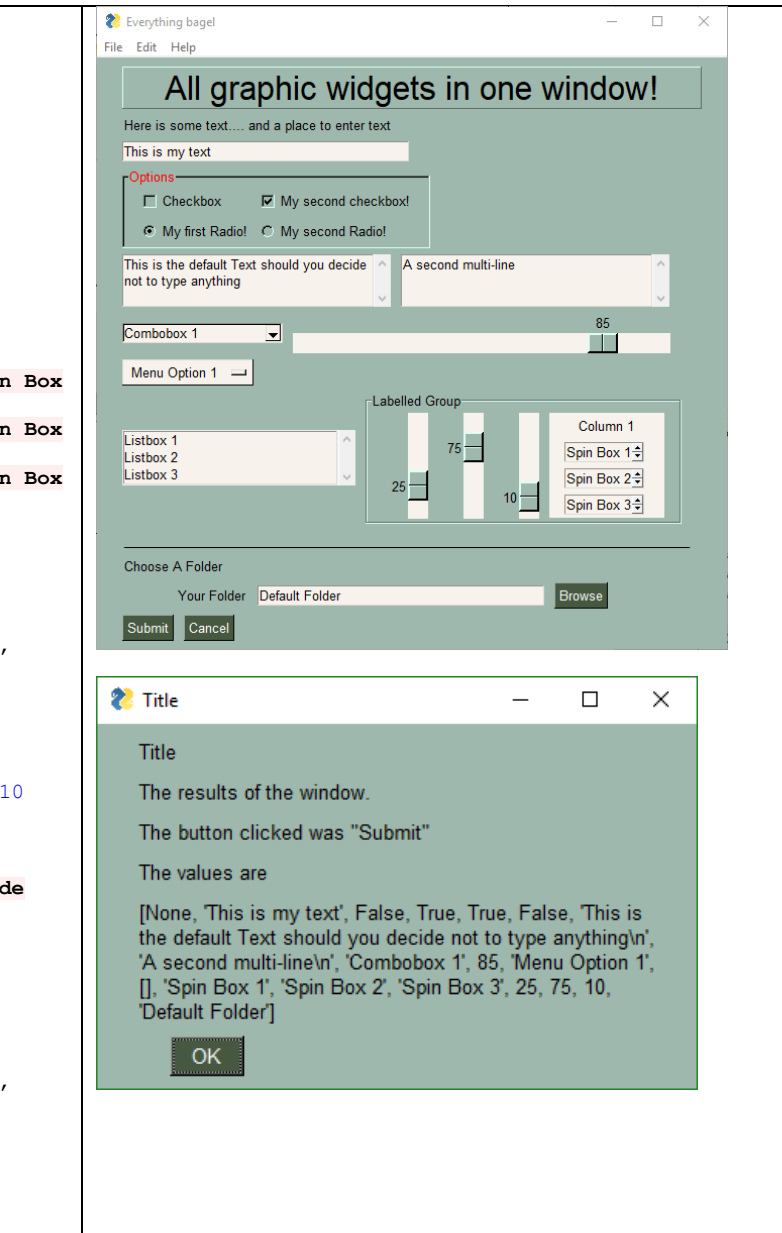

| <pre>sg.Slider(range=(1, 100), orientation=' size=(3, 20),<br/>default_value=10),<br/>sg.Column(column1, background_color='#F7F3EC')]])],<br/>[sg.Text('_' * 80)],<br/>[sg.Text('Choose A Folder', size=(35, 1))],<br/>[sg.Text('Choose A Folder', size=(15, 1), auto_size_text=False,<br/>justification='right'),<br/>sg.InputText('Default Folder'), sg.FolderBrowse()],<br/>[sg.Submit(tooltip='Click to submit this window'), sg.Cancel()]<br/>]<br/>window = sg.Window('Everything bage!', default element size=(40, 1),</pre> |                             |   |
|----------------------------------------------------------------------------------------------------|-----------------------------|---|
| grab_anywhere=False).Layout(layout)                                                                                                    |                             |   |
| <pre>button, values = window.Read()</pre>                                                                                                    |                             |   |
| <pre>sg.Popup('Title',     'The results of the window.',     'The button clicked was "{}"'.format(button),     'The values are', values)</pre>                                                                                                    |                             |   |
| Non-Blocking Form (Async)                                                                                                    |                             |   |
| <pre>import PySimpleGUI as sg import time</pre>                                                                                                    | 🗞 Runni — 🗆 🗙               |   |
| <pre>gui_rows = [[sg.Text('Stopwatch', size=(20, 2), justification='center')],</pre>                                                                                                    | Stopwatch                   |   |
|                                                                                                    |                             | 1 |
| window = sg.Window('Running Timer').Layout(gui_rows)                                                                                                    | 00.04 40                    |   |
| <pre>window = sg.Window('Running Timer').Layout(gui_rows) timer_running = True i = 0 while True:  # Event Loop     i += 1 * (timer_running is True)     button, values = window.ReadNonBlocking()</pre>                                                                                                    | 00:34.40                    |   |
| <pre>window = sg.Window('Running Timer').Layout(gui_rows)<br/>timer_running = True<br/>i = 0<br/>while True:</pre>                                                                                                    | 00:34.40<br>Start/Stop Quit |   |

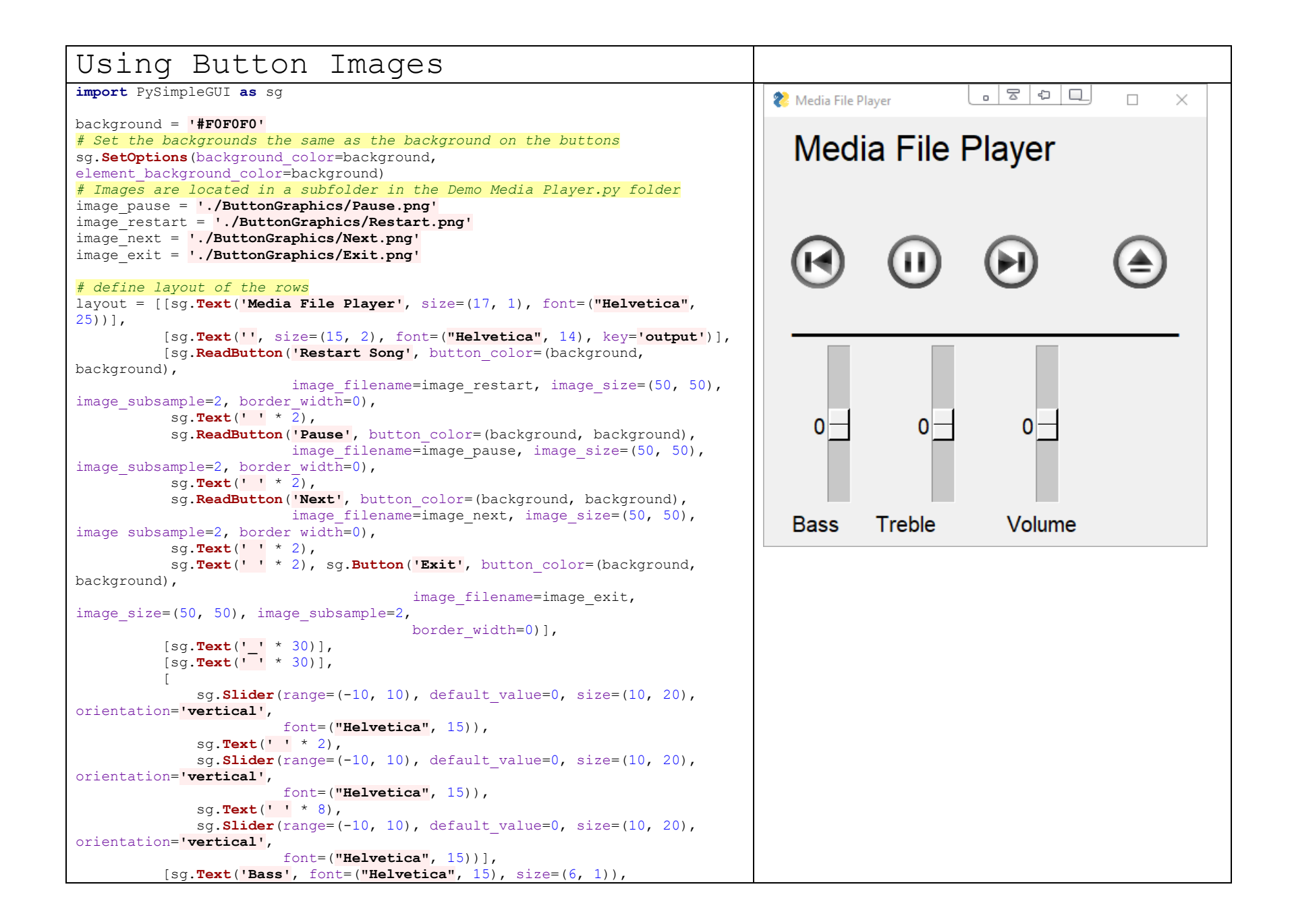

| sq.Text('Treble', font=("Helvetica", 15), size=(10, 1)).                                                                                                    |                                                                                                    |   |
|----------------------------------------------------------------------------------------------------|----------------------------------------------------------------------------------------------------|---|
| sg Text ('Volume', font=("Helvetica", 15), size=(7, 1))]                                                                                                    |                                                                                                    |   |
|                                                                                                    |                                                                                                    |   |
|                                                                                                    |                                                                                                    |   |
| window - og Window (Media File Dlevert, avte sige text-Mare                                                                                                    |                                                                                                    |   |
| window = sg.window ( media file Flayer', auto_size_text=True,                                                                                                    |                                                                                                    |   |
| default_element_size=(20, 1),                                                                                                    |                                                                                                    |   |
| font=("Helvetica", 25)).Layout(layout)                                                                                                    |                                                                                                    |   |
| # Our event loop                                                                                                    |                                                                                                    |   |
| while (True):                                                                                                    |                                                                                                    |   |
| # Read the window (this call will not block)                                                                                                    |                                                                                                    |   |
| <pre>button, values = window.ReadNonBlocking()</pre>                                                                                                    |                                                                                                    |   |
| if button == 'Exit' or values is None:                                                                                                    |                                                                                                    |   |
| break                                                                                                    |                                                                                                    |   |
| # If a button was pressed, display it on the GUI by updating the text                                                                                                    |                                                                                                    |   |
| element                                                                                                    |                                                                                                    |   |
| if button:                                                                                                    |                                                                                                    |   |
| window FindElement('output') Update(button)                                                                                                    |                                                                                                    |   |
|                                                                                                    |                                                                                                    |   |
|                                                                                                    |                                                                                                    |   |
|                                                                                                    |                                                                                                    |   |
|                                                                                                    |                                                                                                    |   |
| Consist Town of an                                                                                                    |                                                                                                    |   |
| SCRIPT Launcher                                                                                                    |                                                                                                    |   |
| -                                                                                                    |                                                                                                    |   |
| import PusimpleCIII as so                                                                                                    | Crist Suncher                                                                                                    | / |
| import PySimpleGUI as sg                                                                                                    | 🗞 script launcher — 🗆 >                                                                                                    | < |
| <pre>import PySimpleGUI as sg import subprocess</pre>                                                                                                    | Image: Script launcher     -     >       Script output     -     >                                                                                                    | < |
| <pre>import PySimpleGUI as sg import subprocess</pre>                                                                                                    | Script launcher     -     Script output      Worklith     0.1.7     webenodings     0.5.1                                                                                                    | < |
| <pre>import PySimpleGUI as sg import subprocess # Please check Demo programs for better examples of launchers</pre>                                                                                                    | Script launcher     -     >       Script output     workidth     0.1.7       workidth     0.5.1     ^       Werkzeug     0.14.1     ^                                                                                                    | < |
| <pre>import PySimpleGUI as sg<br/>import subprocess<br/># Please check Demo programs for better examples of launchers<br/>def ExecuteCommandSubprocess(command, *args):</pre>                                                                                                    |                                                                                                    | < |
| <pre>import PySimpleGUI as sg import subprocess # Please check Demo programs for better examples of launchers def ExecuteCommandSubprocess(command, *args):     try:</pre>                                                                                                    | Script launcher          >>           Script output          >>           webencodings         0.5.1         *           Werkeug         0.14.1         *           wheel         0.31.1         *           winintet-pton         1.0.1         *                                                                                                    | < |
| <pre>import PySimpleGUI as sg import subprocess  # Please check Demo programs for better examples of launchers def ExecuteCommandSubprocess(command, *args):     try:         sp = subprocess.Popen([command, *args], shell=True,</pre>                                                                                                    | Script launcher         -         >>           Script output                                                                                                    | < |
| <pre>import PySimpleGUI as sg import subprocess # Please check Demo programs for better examples of launchers def ExecuteCommandSubprocess(command, *args):     try:         sp = subprocess.Popen([command, *args], shell=True,         stdout=subprocess.PIPE, stderr=subprocess.PIPE)</pre>                                                                                                    | Script launcher         -         >>           Script output         webencodings         0.5.1           Werkreug         0.14.1         wheil           widgetsnbertension         3.0.2         widgetsnbertension           win-unicode-console         0.5         win-unicode-console           winetstore         0.2         wrapt         1.10.11           wrapt         1.10.12         wrapt         4.0.0b2                                                                                                    | < |
| <pre>import PySimpleGUI as sg<br/>import subprocess<br/># Please check Demo programs for better examples of launchers<br/>def ExecuteCommandSubprocess(command, *args):<br/>try:<br/>sp = subprocess.Popen([command, *args], shell=True,<br/>stdout=subprocess.PIPE, stderr=subprocess.PIPE)<br/>out, err = sp.communicate()</pre>                                                                                                    | Script launcher         -         >>           Script output                                                                                                    | < |
| <pre>import PySimpleGUI as sg import subprocess # Please check Demo programs for better examples of launchers def ExecuteCommandSubprocess(command, *args):     try:         sp = subprocess.Popen([command, *args], shell=True,         stdout=subprocess.PIPE, stderr=subprocess.PIPE)         out, err = sp.communicate()         if out:</pre>                                                                                                    | Script launcher         -         >>           Script output                                                                                                    | < |
| <pre>import PySimpleGUI as sg<br/>import subprocess<br/># Please check Demo programs for better examples of launchers<br/>def ExecuteCommandSubprocess(command, *args):<br/>try:<br/>sp = subprocess.Popen([command, *args], shell=True,<br/>stdout=subprocess.PIPE, stderr=subprocess.PIPE)<br/>out, err = sp.communicate()<br/>if out:<br/>print(out.decode("utf-8"))</pre>                                                                                                    | * Script launcher         -         >>           Script output         -         >>           webencodings         0.5.1         +           Werkzeug         0.14.1         +           wheel         0.31.1         +           win-inet-pton         1.0.1         +           win-inet-pton         0.10.1         +           winetratore         0.2         +           winzerstore         0.2         +           wingt         1.10.11         +           wikeython         4.0.0b2         +           xlind         1.1.0         +           xlistWriter         0.9.8         +           xlings         0.11.4         +           xlut         1.3.0         +           youtube-01         2018.1.14         - | < |
| <pre>import PySimpleGUI as sg<br/>import subprocess<br/># Please check Demo programs for better examples of launchers<br/>def ExecuteCommandSubprocess(command, *args):<br/>try:<br/>sp = subprocess.Popen([command, *args], shell=True,<br/>stdout=subprocess.PIPE, stderr=subprocess.PIPE)<br/>out, err = sp.communicate()<br/>if out:<br/>print(out.decode("utf-8"))<br/>if err:</pre>                                                                                                    | Script launcher         -         >>           Script output                                                                                                    | < |
| <pre>import PySimpleGUI as sg import subprocess  # Please check Demo programs for better examples of launchers def ExecuteCommandSubprocess(command, *args):     try:         sp = subprocess.Popen([command, *args], shell=True,         stdout=subprocess.PIPE, stderr=subprocess.PIPE)         out, err = sp.communicate()         if out:             print(out.decode("utf-8"))         if err:             print(err.decode("utf-8"))</pre>                                                                                                    | Script launcher         -         >>           Script output                                                                                                    | < |
| <pre>import PySimpleGUI as sg import subprocess  # Please check Demo programs for better examples of launchers def ExecuteCommandSubprocess(command, *args):     try:         sp = subprocess.Popen([command, *args], shell=True,         stdout=subprocess.PIPE, stderr=subprocess.PIPE)         out, err = sp.communicate()         if out:             print(out.decode("utf-8"))         if err:             print(err.decode("utf-8"))         except:</pre>                                                                                                    | Script launcher         -         >>           Script output                                                                                                    | < |
| <pre>import PySimpleGUI as sg<br/>import subprocess<br/># Please check Demo programs for better examples of launchers<br/>def ExecuteCommandSubprocess(command, *args):<br/>try:<br/>sp = subprocess.Popen([command, *args], shell=True,<br/>stdout=subprocess.PIPE, stderr=subprocess.PIPE)<br/>out, err = sp.communicate()<br/>if out:<br/>print(out.decode("utf-8"))<br/>if err:<br/>print(err.decode("utf-8"))<br/>except:<br/>pass</pre>                                                                                                    | Script launcher                                                                                                    | < |
| <pre>import PySimpleGUI as sg import subprocess  # Please check Demo programs for better examples of launchers def ExecuteCommandSubprocess(command, *args):     try:         sp = subprocess.Popen([command, *args], shell=True,         stdout=subprocess.PIPE, stderr=subprocess.PIPE)         out, err = sp.communicate()         if out:             print(out.decode("utf-8"))         if err:             print(err.decode("utf-8"))         except:         pass</pre>                                                                                                    | Script launcher                                                                                                    | × |
| <pre>import PySimpleGUI as sg import subprocess  # Please check Demo programs for better examples of launchers def ExecuteCommandSubprocess(command, *args):     try:         sp = subprocess.Popen([command, *args], shell=True,         stdout=subprocess.PIPE, stderr=subprocess.PIPE)         out, err = sp.communicate()         if out:             print(out.decode("utf-8"))         if err:             print(err.decode("utf-8"))         except:             pass             launout = [</pre>                                                                                                    | Script launcher       -       -       >>         Script output                                                                                                    | × |
| <pre>import PySimpleGUI as sg import subprocess  # Please check Demo programs for better examples of launchers def ExecuteCommandSubprocess(command, *args):     try:         sp = subprocess.Popen([command, *args], shell=True,         stdout=subprocess.PIPE, stderr=subprocess.PIPE)         out, err = sp.communicate()         if out:             print(out.decode("utf-8"))         if err:             print(err.decode("utf-8"))     except:         pass layout = [             [argument/(Seriet extert = '' argo(0, 1))]</pre>                                                                                                    | Script launcher       -       -       >>         Script output                                                                                                    | × |
| <pre>import PySimpleGUI as sg<br/>import subprocess<br/># Please check Demo programs for better examples of launchers<br/>def ExecuteCommandSubprocess(command, *args):<br/>try:<br/>sp = subprocess.Popen([command, *args], shell=True,<br/>stdout=subprocess.PIPE, stderr=subprocess.PIPE)<br/>out, err = sp.communicate()<br/>if out:<br/>print(out.decode("utf-8"))<br/>if err:<br/>print(out.decode("utf-8"))<br/>if err:<br/>print(err.decode("utf-8"))<br/>except:<br/>pass<br/>layout = [<br/>[sg.Text('Script output', size=(40, 1))],<br/>[ag output/size=(22, 20), font=[Cempion 10])]</pre>                                                                                                    | Script launcher       -       -       >>         Script output                                                                                                    | × |
| <pre>import PySimpleGUI as sg<br/>import subprocess<br/># Please check Demo programs for better examples of launchers<br/>def ExecuteCommandSubprocess(command, *args):<br/>try:<br/>sp = subprocess.Popen([command, *args], shell=True,<br/>stdout=subprocess.PIPE, stderr=subprocess.PIPE)<br/>out, err = sp.communicate()<br/>if out:<br/>print(out.decode("utf-8"))<br/>if err:<br/>print(err.decode("utf-8"))<br/>if err:<br/>print(err.decode("utf-8"))<br/>except:<br/>pass<br/>layout = [<br/>[sg.Text('Script output', size=(40, 1))],<br/>[sg.Output(size=(88, 20), font='Courier 10')],</pre>                                                                                                    | Script launcher         -         -         >>           Script output                                                                                                    | < |
| <pre>import PySimpleGUI as sg<br/>import subprocess<br/># Please check Demo programs for better examples of launchers<br/>def ExecuteCommandSubprocess(command, *args):<br/>try:<br/>sp = subprocess.Popen([command, *args], shell=True,<br/>stdout=subprocess.PIPE, stderr=subprocess.PIPE)<br/>out, err = sp.communicate()<br/>if out:<br/>print(out.decode("utf-8"))<br/>if err:<br/>print(err.decode("utf-8"))<br/>except:<br/>pass<br/>layout = [<br/>[sg.Text('Script output', size=(40, 1))],<br/>[sg.Output(size=(88, 20), font='Courier 10')],<br/>[sg.ReadButton('script1'), sg.ReadButton('script2'), sg.Button('EXIT')],</pre>                                                                         | <pre>Script launcher</pre>                                                                                                    | < |
| <pre>import PySimpleGUI as sg<br/>import subprocess<br/># Please check Demo programs for better examples of launchers<br/>def ExecuteCommandSubprocess(command, *args):<br/>try:<br/>sp = subprocess.Popen([command, *args], shell=True,<br/>stdout=subprocess.PIPE, stderr=subprocess.PIPE)<br/>out, err = sp.communicate()<br/>if out:<br/>print(out.decode("utf-8"))<br/>if err:<br/>print(err.decode("utf-8"))<br/>except:<br/>pass<br/>layout = [<br/>[sg.Text('Script output', size=(40, 1))],<br/>[sg.Output(size=(88, 20), font='Courier 10')],<br/>[sg.ReadButton('script1'), sg.ReadButton('script2'), sg.Button('EXIT')],<br/>[sg.Text('Manual command', size=(15, 1)), sg.InputText(focus=True),</pre> | Script launcher       -       -       >>         Script output                                                                                                    | < |

]

window = sg.Window('Script launcher').Layout(layout)

# ---===--- Loop taking in user input and using it to call scripts --- #

| <pre>while True:<br/>(button, value) = window.Read()<br/>if button == 'EXIT' or button is None:<br/>break # exit button clicked<br/>if button == 'scriptl':<br/>ExecuteCommandSubprocess('pip', 'list')<br/>elif button == 'script2':<br/>ExecuteCommandSubprocess('python', 'version')<br/>elif button == 'Run':<br/>ExecuteCommandSubprocess(value[0])</pre>                                                                                                    |                                                                                                    |
|----------------------------------------------------------------------------------------------------|----------------------------------------------------------------------------------------------------|
| <pre>Custom Progress Meter<br/>import PySimpleGUI as sg<br/># layout the Window<br/>layout = [[sg.Text('A custom progress meter')],<br/>[sg.ProgressBar(10000, orientation='h', size=(20, 20),<br/>key='progbar')],<br/>[sg.Cancel()]]<br/># create the Window<br/>window = sg.Window('Custom Progress Meter').Layout(layout)<br/># loop that would normally do something useful<br/>for i in range(10000):<br/># check to see if the cancel button was clicked and exit loop if clicked<br/>button, values = window.ReadNonBlocking()<br/>if button == 'Cancel' or values == None:<br/>break<br/># update bar with loop value +1 so that bar eventually reaches the maximum<br/>window.FindElement('progbar').UpdateBar(i + 1)<br/># done with loop need to destroy the window as it's still open<br/>window.CloseNonBlocking()</pre> | Custom Progress  X A custom progress meter Cancel                                                                                                    |
| Multiple Columns                                                                                                    |                                                                                                    |
| <pre>import PySimpleGUI as sg # Demo of how columns work # GUI has on row 1 a vertical slider followed by a COLUMN with 7 rows # Prior to the Column element, this layout was not possible # Columns layouts look identical to GUI layouts, they are a list of lists of elements. sg.ChangeLookAndFeel('BlueMono') # Column layout col = [[sg.Text('col Row 1', text_color='white', background_color='blue')],         [sg.Text('col Row 2', text color='white', background_color='blue')].</pre>                                                                                                    | Compact Haw Window with column     -     -     ×       Latabace Nem 1     -     -     -     ×       Latabace Nem 3     -     -     -     ×       Latabace Nem 3     -     -     -     -       Latabace Nem 3     -     -     -     -       Latabace Nem 3     -     -     -     - |

| <pre>sg.Input('col input 1')],     [sg.Text('col Row 3', text_color='white', background_color='blue'), sg.Input('col input 2')]] layout = [[sg.Listbox(values=('Listbox Item 1', 'Listbox Item 2', 'Listbox Item 3'), select_mode=sg.LISTBOX_SELECT_MODE_MULTIPLE, size=(20,3)), sg.Column(col, background_color='blue')],     [sg.Input('Last input')],     [sg.OK()]] # Display the Window and get values button, values = sg.Window('Compact 1-line Window with column').Layout(layout).Read() sg.Popup(button, values, line_width=200)</pre>                                                                                                    |                                                        |
|----------------------------------------------------------------------------------------------------|--------------------------------------------------------|
| Updating Elements (Text Element)                                                                                                    |                                                        |
| <pre>import PySimpleGUI as sg layout = [ [sg.Txt('Enter values to calculate')],         [sg.In(size=(8,1), key='numerator')],         [sg.Txt('_' * 10)],         [sg.In(size=(8,1), key='denominator')],         [sg.Txt('', size=(8,1), key='output') ],         [sg.ReadButton('Calculate', bind_return_key=True)]] window = sg.Window('Math').Layout(layout) while True:     button, values = window.Read() if button is not None:     try:         numerator = float(values['numerator'])         denominator = float(values['denominator'])         calc = numerator / denominator         except:         calc = 'Invalid'         window.FindElement('output').Update(calc) else:</pre> | Math — □ × Enter values to calculate   0.5   Calculate |
| Canvas Element                                                                                                    |                                                        |

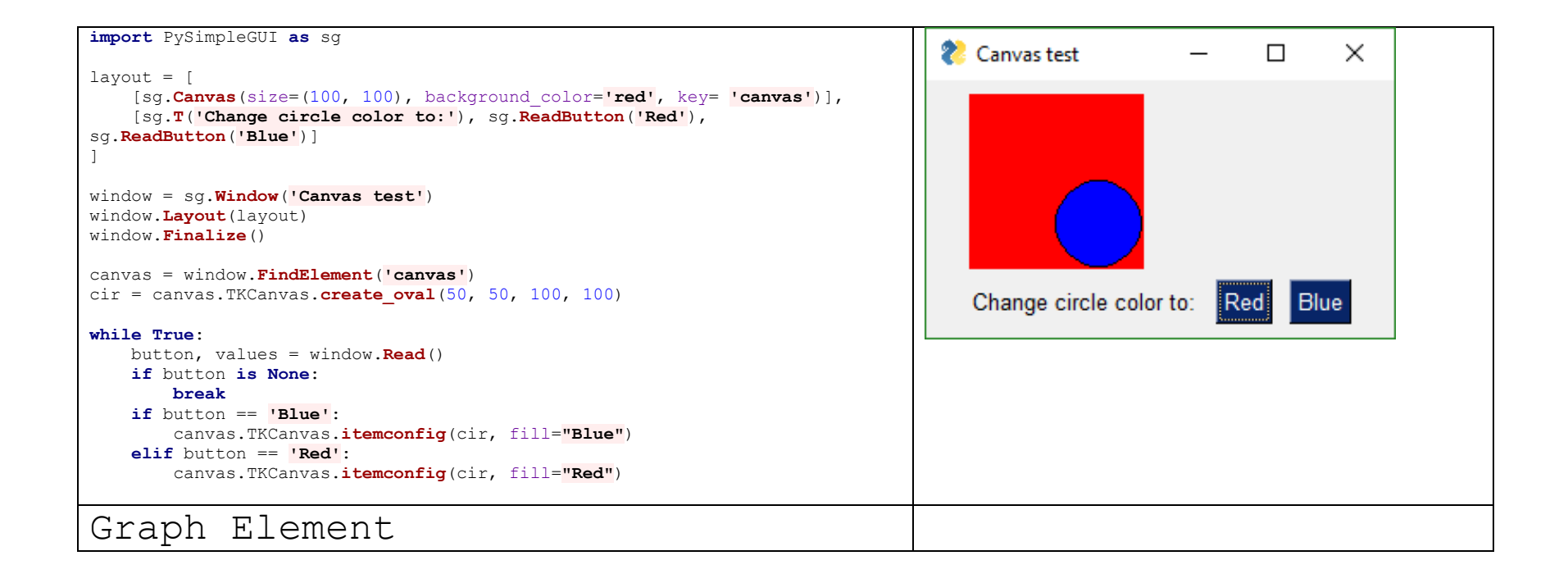

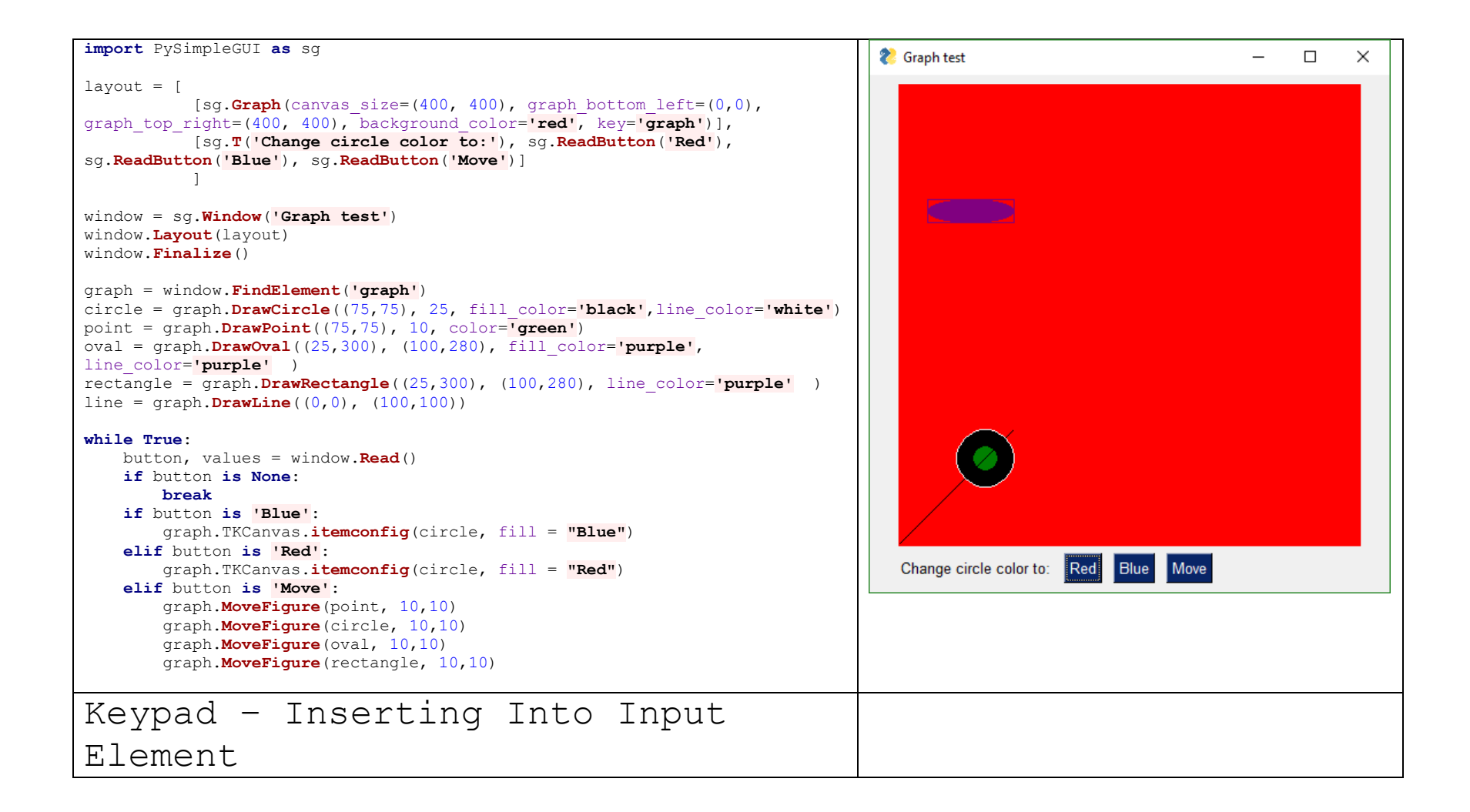

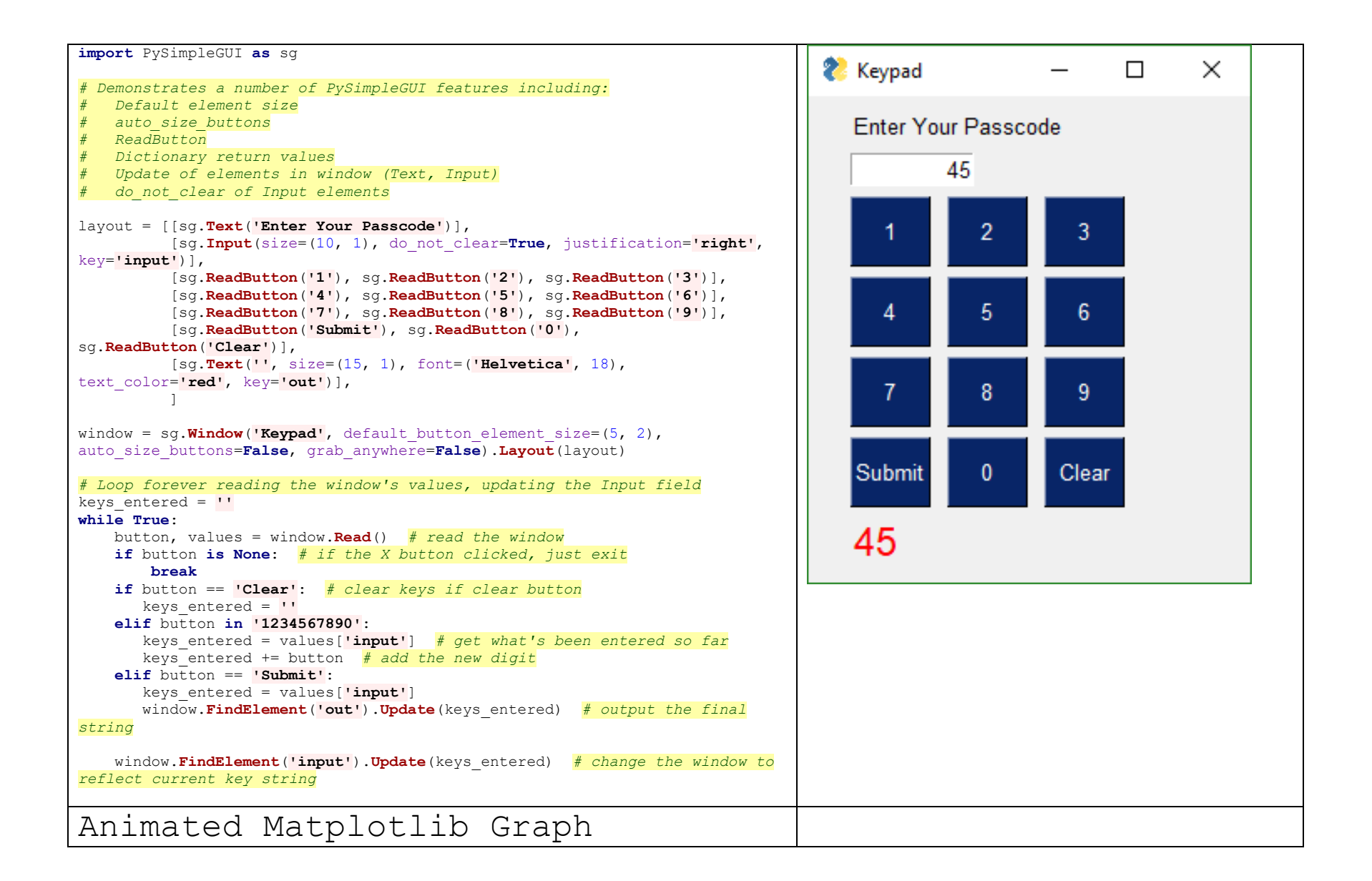

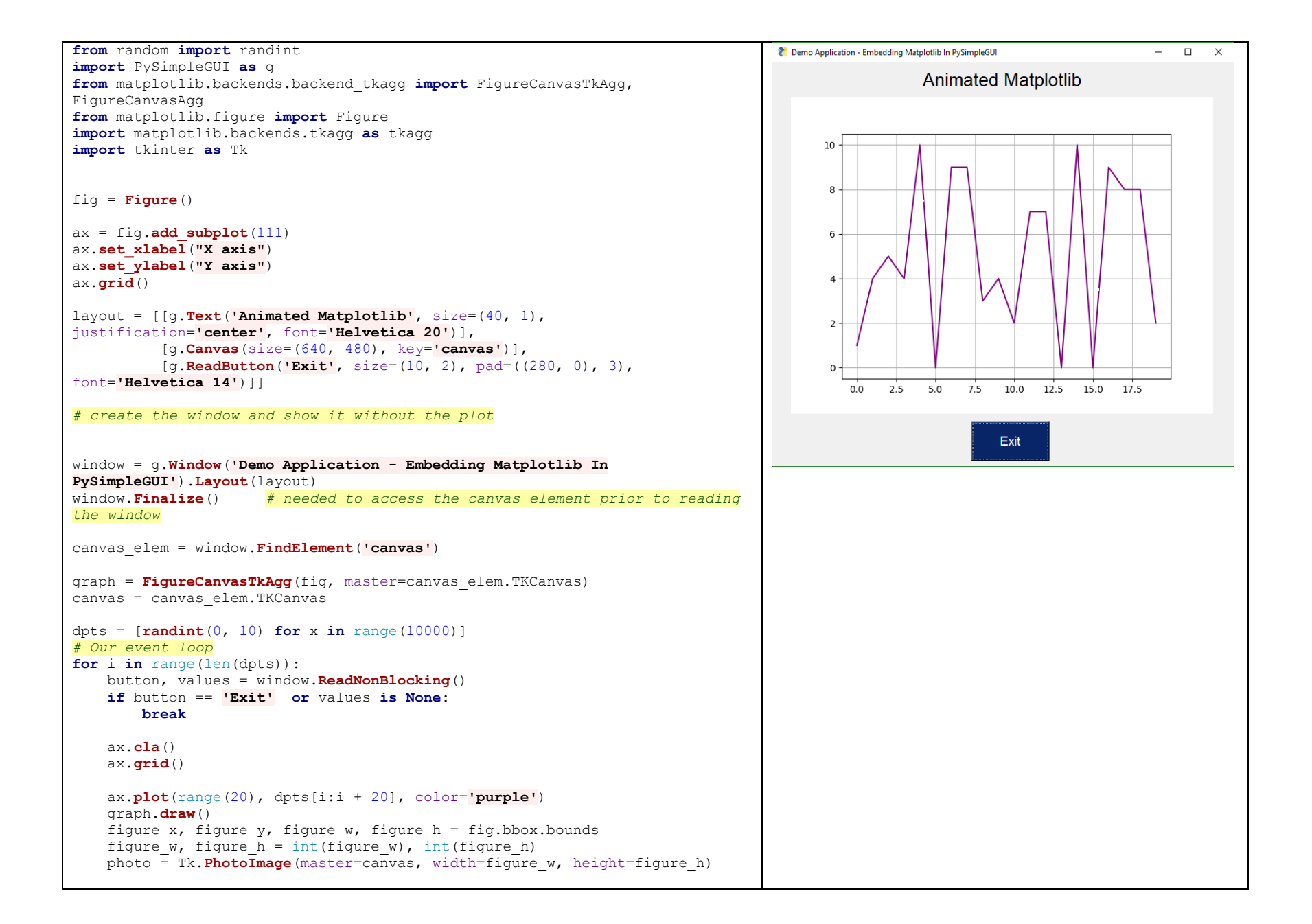

| canvas.create_image(640 / 2, 480 / 2, image=photo)                                                                                                    |                  |
|----------------------------------------------------------------------------------------------------|------------------|
| figure_canvas_agg = <b>FigureCanvasAgg</b> (fig)<br>figure_canvas_agg. <b>draw</b> ()                                                                                                    |                  |
| <pre>tkagg.blit(photo, figure_canvas_agg.get_renderer()renderer,<br/>colormode=2)</pre>                                                                                                    |                  |
| Floating Widget with No Border -                                                                                                    |                  |
| Timer                                                                                                    |                  |
| <pre>import PySimpleGUI as sg import time Timer Desktop Widget Creates a floating timer that is always on top of other</pre>                                                                                                    | 00:15.49         |
| windows You move it by grabbing anywhere on the window Good example of how to<br>do a non-blocking, polling program using PySimpleGUI Can be used to poll<br>hardware when running on a Pi NOTE - you will get a warning message<br>printed when you exit using exit button. It will look something like: invalid<br>command name \"1616802625480StopMove\" | Pause Reset Exit |
| <pre># Create window sg.ChangeLookAndFeel('Black') sg.SetOptions(element_padding=(0, 0))</pre>                                                                                                    |                  |
| <pre>layout = [[sg.Text('')],<br/>[sg.Text('', size=(8, 2), font=('Helvetica', 20),</pre>                                                                                                    |                  |
| <pre>sg.ReadButton('Reset', button_color=('white', '#007339'), key='Reset'), sg.Exit(button_color=('white', 'firebrick4'), key='Exit')]]</pre>                                                                                                    |                  |
| <pre>window = sg.Window('Running Timer', no_titlebar=True,<br/>auto_size_buttons=False, keep_on_top=True, grab_anywhere=True).Layout(layout)</pre>                                                                                                    |                  |
| <pre># main loop current_time = 0 paused = False start_time = int(round(time.time() * 100)) while (True):     # Read and update window</pre>                                                                                                    |                  |
| li not pausea:                                                                                                    |                  |

```
button, values = window.ReadNonBlocking()
       current time = int(round(time.time() * 100)) - start time
  else:
       button, values = window.Read()
  if button == 'button':
       button = window.FindElement(button).GetText()
   # ----- Do Button Operations ------
 if values is None or button == 'Exit':
       break
  if button is 'Reset':
       start time = int(round(time.time() * 100))
       current time = 0
       paused time = start time
  elif button == 'Pause':
       paused = True
       paused time = int(round(time.time() * 100))
       element = window.FindElement('button')
       element.Update(text='Run')
  elif button == 'Run':
       paused = False
       start time = start time + int(round(time.time() * 100)) - paused time
       element = window.FindElement('button')
       element.Update(text='Pause')
   # ----- Display timer in window ------
window.FindElement('text').Update('{:02d}:{:02d}.{:02d}'.format((current time
// 100) // 60,
(current time // 100) % 60,
current time % 100))
 time.sleep(.01)
# ----- After loop -----
# Broke out of main loop. Close the window.
window.CloseNonBlocking()
CPU Widget Using psutil
```

| import PySimpleGUI as sg                                                                                          |        |
|----------------------------------------------------------------------------------------------------|--------|
| import psutil                                                                                                    |        |
|                                                                                                    |        |
| # Create Window                                                                                                   |        |
| Sg.changeLookAndreel('Black')                                                                                     |        |
| [sg.lext(m)],                                                                                                    |        |
| justification='center', key='text']],                                                                             |        |
| <pre>[sq.Exit(button color=('white', 'firebrick4'), pad=((15,0), 0)),</pre>                                       |        |
| sg. <b>Spin</b> ([x+1 for x in range(10)], 1, key='spin')]]                                                       |        |
|                                                                                                    |        |
| window = sg.Window('Running Timer', no_titlebar=True,                                                             |        |
| auto_size_buttons= <b>False</b> , keep_on_top= <b>True</b> , grab_anywhere= <b>True</b> ). <b>Layout</b> (layout) | Exit 1 |
|                                                                                                    |        |
| # main loop                                                                                                    |        |
| while (True):                                                                                                    |        |
| # Read and update window                                                                                          |        |
| <pre>button, values = window.ReadNonBlocking()</pre>                                                              |        |
|                                                                                                    |        |
| # Do Button Operations                                                                                            |        |
| if values is None or button == 'Exit':                                                                            |        |
| break                                                                                                    |        |
| <pre>interval = int(values['enin'])</pre>                                                                         |        |
| except:                                                                                                    |        |
| interval = 1                                                                                                    |        |
|                                                                                                    |        |
| cpu_percent = psutil.cpu_percent(interval=interval)                                                               |        |
|                                                                                                    |        |
| # Display timer in window                                                                                         |        |
| window FindElement (Itert) Undate (FICEU (con percent: 02 05)%)                                                   |        |
| window.rindbiement('lext').opdate(i'Cro (cpu_percent:oz.oI)*')                                                    |        |
| # Broke out of main loop. Close the window.                                                                       |        |
| window.CloseNonBlocking()                                                                                         |        |
|                                                                                                    |        |
| Monus in 25 Jinos of Codol                                                                                        |        |
| Menus III 23 LINES OF COde!                                                                                       |        |

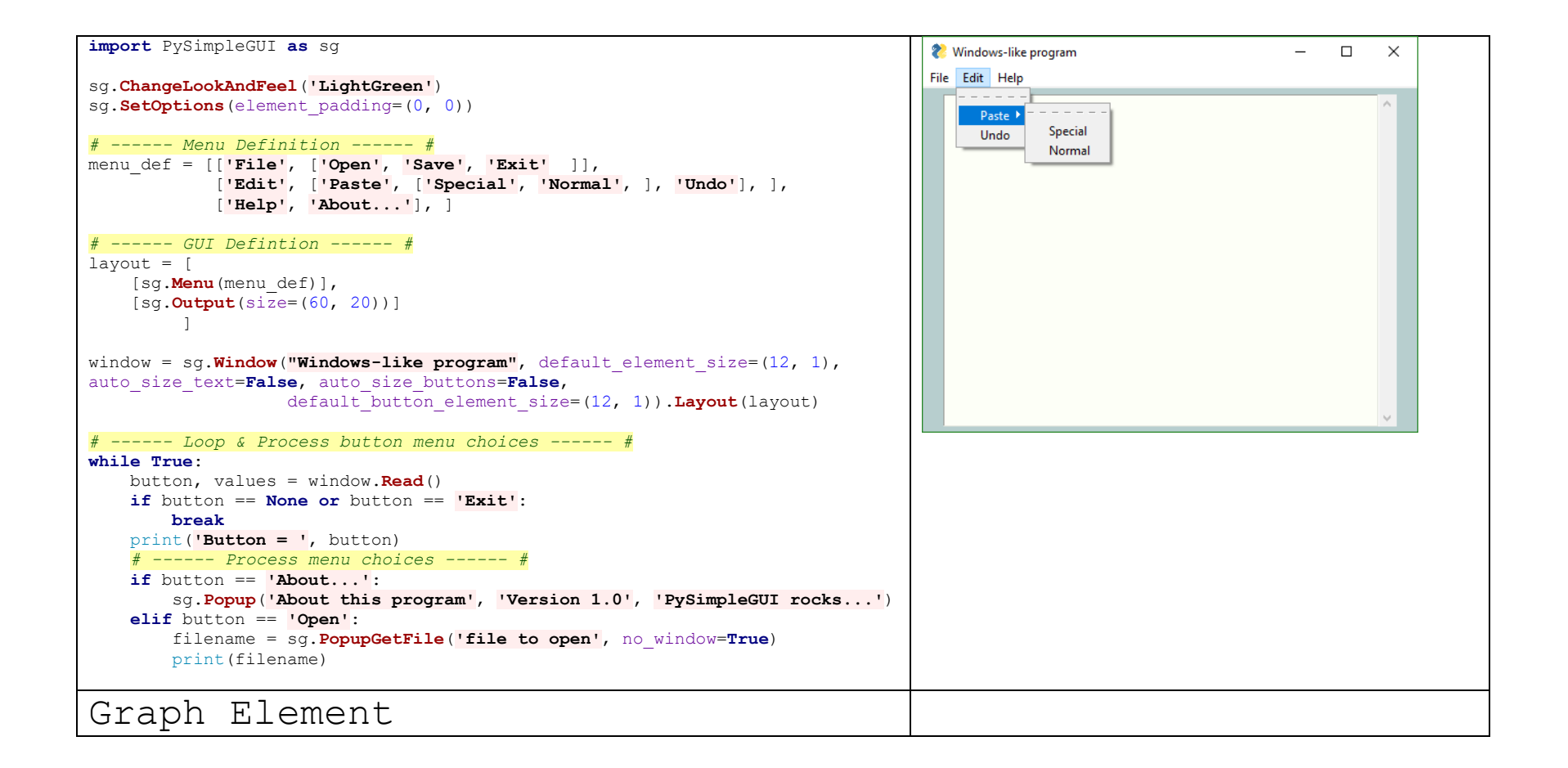

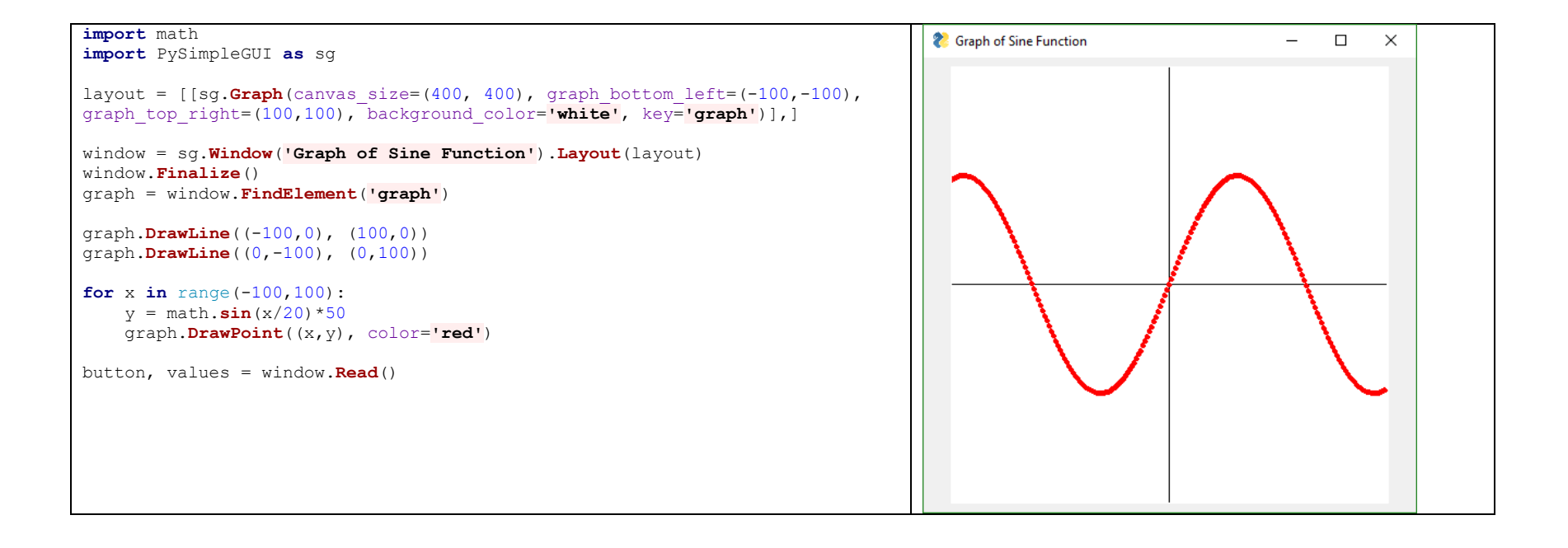